新增小区模块 febs-server-ai-estate

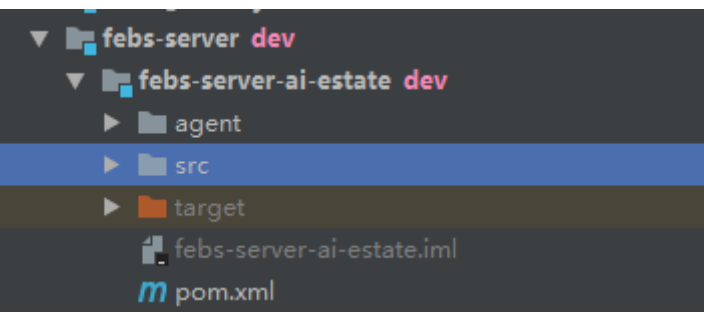

大家拉取下来后,需要先修改本地gateway的bootstrap.yml:

### 新增一条路由, ip需要改为自己的ip

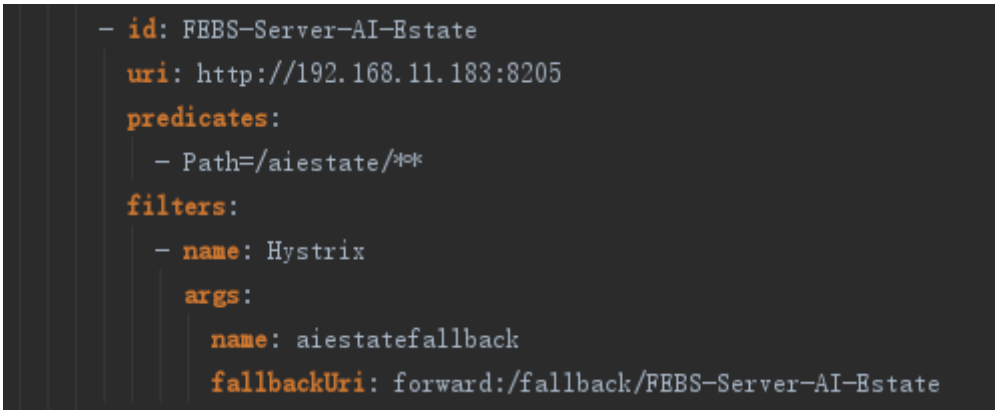

启动测试:

依次启动gateway, ai-estate

访问网址: localhost:8301/doc.html

注意:第一次需要在认证里面添加token,不然下面的调接口的地方不能添加请求头。

| FEBS-Server-Al-Estate V              | 至 FEBS-Server-AI-Estate文档            |               |        |     | 输入文档关键字搜索 | Q | ? | 中 |
|--------------------------------------|--------------------------------------|---------------|--------|-----|-----------|---|---|---|
| ♠ 主页                                 | 主页 deptList × hello × Authorize(FEBS |               |        |     |           |   |   |   |
| Authorize                            | 注销                                   |               |        |     |           |   |   |   |
| 🕸 Swagger Models                     | 参数key                                | 參数名称          | in     | 参数值 |           |   |   |   |
| La 文档管理 ~                            | BearerToken(apiKey)                  | Authorization | header |     |           |   |   |   |
| <ul> <li>etest-controller</li> </ul> |                                      |               |        |     |           |   |   |   |
| hello                                |                                      |               |        |     |           |   |   |   |
|                                      |                                      |               |        |     |           |   |   |   |

令牌不知道,有两种途径,第一种使用postman,或者文档工具 localhost:8301/doc.html 这里以postman为例:

先获取验证码,访问地址: http://localhost:8301/auth/captcha?key=1234, key 随便填, 数字就好。

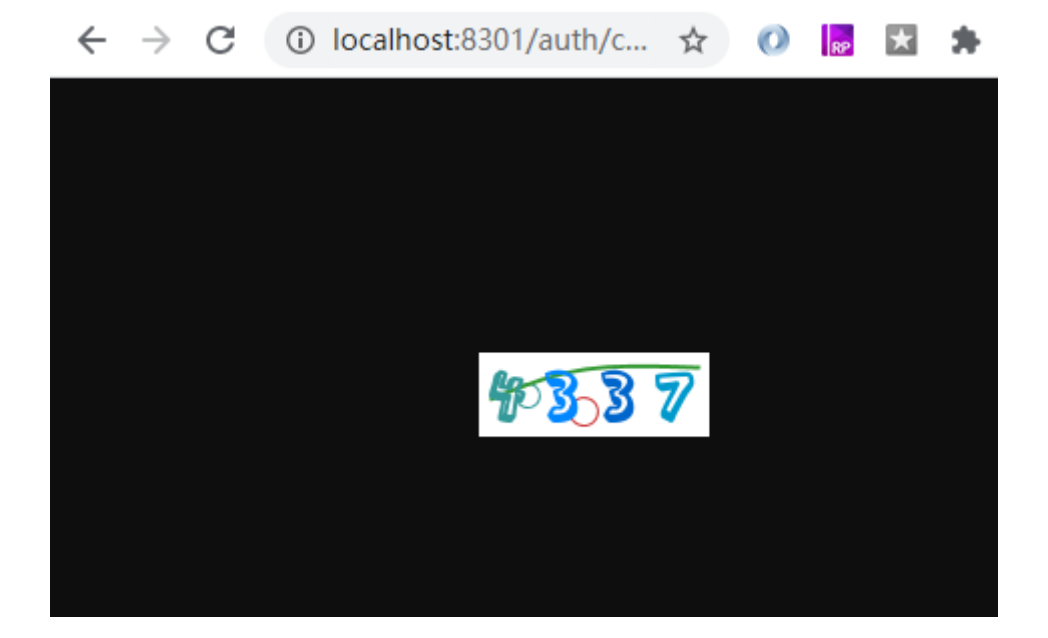

## 然后使用postman获取token,其中的access\_token 就是我们需要的。

| ▶ 请求token                                                                                                    |                                                      | Examples 0 🔻 BUILD                               |
|----------------------------------------------------------------------------------------------------|------------------------------------------------------|--------------------------------------------------|
| POST • http://localhost:8301/auth/oauth/token?grant_t                                                                                                    | ype=password&username=mrbird&password=1234qwer&key=1 | 234&code=4337 Send 💌                             |
| Params Authorization Headers (9) Body Pre-re                                                                                                    | quest Script Tests Settings                          |                                                  |
| Query Params                                                                                                    |                                                      |                                                  |
| KEY                                                                                                    | VALUE                                                | DESCRIPTION                                      |
| grant_type                                                                                                    | password                                             |                                                  |
| username username                                                                                                    | mrbird                                               |                                                  |
| ✓ password                                                                                                    | 1234qwer                                             |                                                  |
| ✓ key                                                                                                    | 1234                                                 |                                                  |
| ✓ code                                                                                                    | 4337                                                 |                                                  |
| Кеу                                                                                                    | Value                                                | Description                                      |
| Body Cookies Headers (12) Test Results                                                                                                    |                                                      | (1) Status: 200 OK Time: 980 ms Size: 546 B Savi |
| Pretty Raw Preview Visualize JSON <b>v</b><br>1<br>2<br>1 "access_token": "550315e8-8f4c-483f-bcca-e86cd8<br>3<br>"token_type": "bearer",<br>4<br>1 "refresh_token": "d43ab18d-cfa1-4ab2-b17d-6421e<br>5<br>1 "expires_in": 86399,<br>6<br>1 "scope": "all" | dab605",<br>3d249af",                                |                                                  |

# 第2种很简单,到我们的登录后的前台页面,将token取过来:

### 以google浏览器为例

febs前端页面(登录后)-->F12-->Application-->localstorage 找到ACCESS\_TOKEN 复制

### 出来即可。

| © DevTools - 192.168.11.183:9 | 527/                                                                                                    | × |
|-------------------------------|----------------------------------------------------------------------------------------------------|---|
| 🕞 💼 Elements Console          | : Sources Network Performance Memory Application Security Lighthouse                                              | : |
| Application                   | ℃ Filter ⊗ ×                                                                                                    |   |
| Manifest                      | Key Value                                                                                                    |   |
| Service Workers               | USER ["password":null,"username":"MrBird","authorities":[["authority:":"client:add"],["authority:":"client:decryp |   |
| Clear storage                 | REFRESH_TOKEN "7b5cf9cd-ff1d-4ce0-8cc3-c83ccac4ce79"                                                              |   |
| - cical storage               | loglevel:webpack-dev-server SILENT                                                                                |   |
| Storage                       | USER_ROUTER [{"path:://system","name":"系统配置,"component":"Layout","meta":{"title":"系统配置,"icon":"el-icon            |   |
|                               | ACCESS_TOKEN "95756a0d-90e0-4e2f-b2e9-22bb9a2a4475"                                                               |   |
| ▼ ■■ Local Storage            |                                                                                                    |   |
| http://192.168.11.183:95      | 1 "957555904_9090_4025-5290_2254592234475"                                                                        | - |
| Session Storage               | a SUSSION SUCH TEL DES ELEGENTIS                                                                                  |   |
| IndexedDB                     |                                                                                                    |   |
| Web SQL                       |                                                                                                    |   |
| 🕨 🌚 Cookies 🗸                 | Line I, Column 39                                                                                                 |   |
| +                             |                                                                                                    |   |
| Console What's New X          | Issues                                                                                                    | × |

拿到token 后,将token 加到下面的请求头中,注意 bearer 后面有一个空格。 出现这个则调试成功,就可以在里面开发了。

| FEBS-Server-Al-Estate                | V 🖻 FEBS | 這 FEBS-Server-AI-Estate文档   |               |                                             | 输入文档关键字搜索             | Q       | ?     | 中    |
|--------------------------------------|----------|-----------------------------|---------------|---------------------------------------------|-----------------------|---------|-------|------|
|                                      | 主页 depti | ist $\times$ hello $\times$ |               |                                             |                       |         |       |      |
| ① Authorize                          | ◎ 文档     | GET /a                      | aiestate/test |                                             |                       | 发       | 送     |      |
| Swagger Models                       | AK PERK  | 1 请求关部 请求参数                 |               |                                             |                       |         |       |      |
| 🗟 文档管理                               | ~        | ✓ 请:                        | 求头            | 内容                                          |                       | 操作      | F     |      |
| <ul> <li>etest-controller</li> </ul> |          |                             | Authorization | bearer 95756a0d-90e0-4e2f-b2e9-22bb9a2a4475 |                       |         | 删除    |      |
| hello                                |          | 响应内容                        | Raw Headers   | Curl                                        | ✓ 显示说明 响应码: 200 耗时: 1 | 172ms ( | 大小: 1 | 16 b |
|                                      |          | 1 欢迎访问                      | 智慧小区          |                                             |                       |         |       |      |